# INSTRUCCIONES BÁSICAS MANITOU WEB

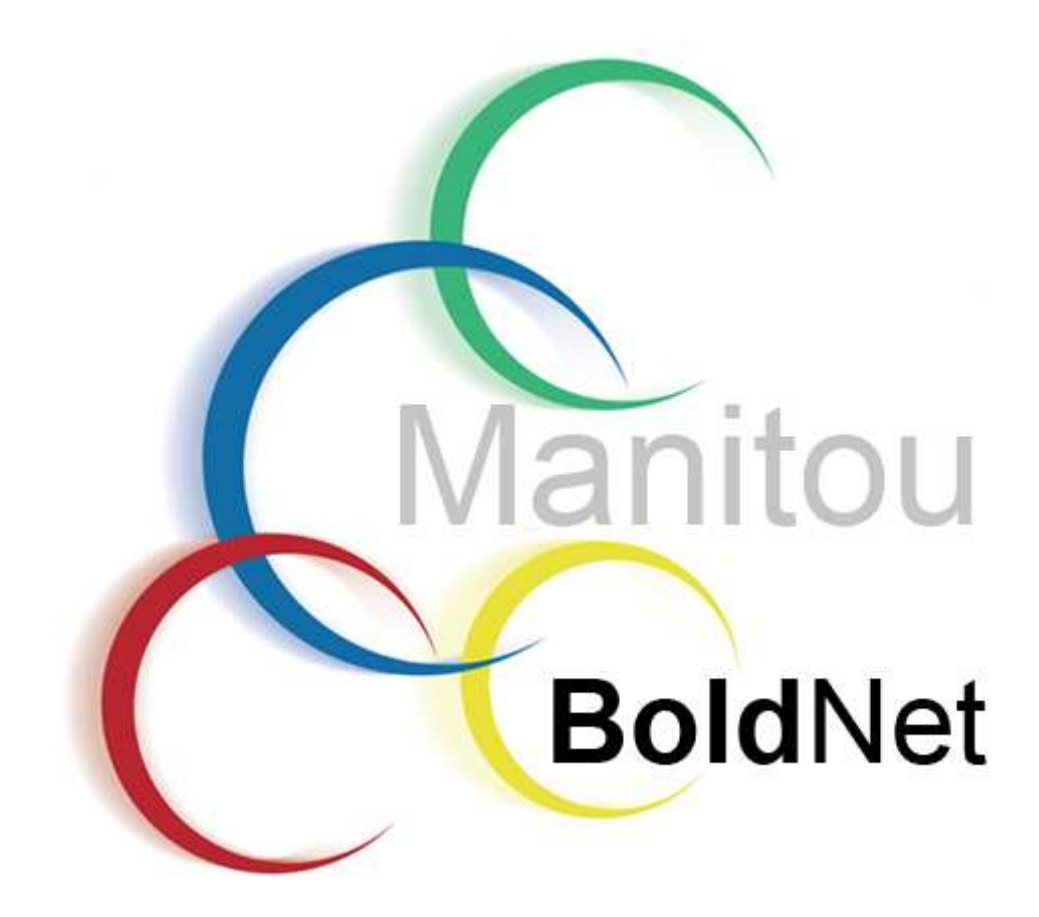

1.5.2

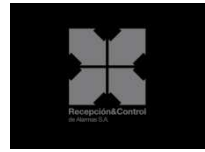

## **INSTRUCCIONES BASICAS DE ACCESO A MANITOUWEB**

Existen dos opciones para acceder a la manitouweb de Recepción y Control de Alarmas:

1.- Entrar en la pagina web de Recepción y Control de Alarmas e ir a Área Técnica

www.recepcionycontrol.com

2.-A través de la siguiente URL: http://80.25.174.244:1111

Introducir código de Login (1) (este código va cambiando aleatoriamente cada vez que se inicia una sesión), Nombre de usuario (2), Contraseña(3), inicio de sesión (4) y por último marcaremos la opción recordarme próxima vez (5) para no tener que poner usuario y contraseña en cada conexión a bold net.

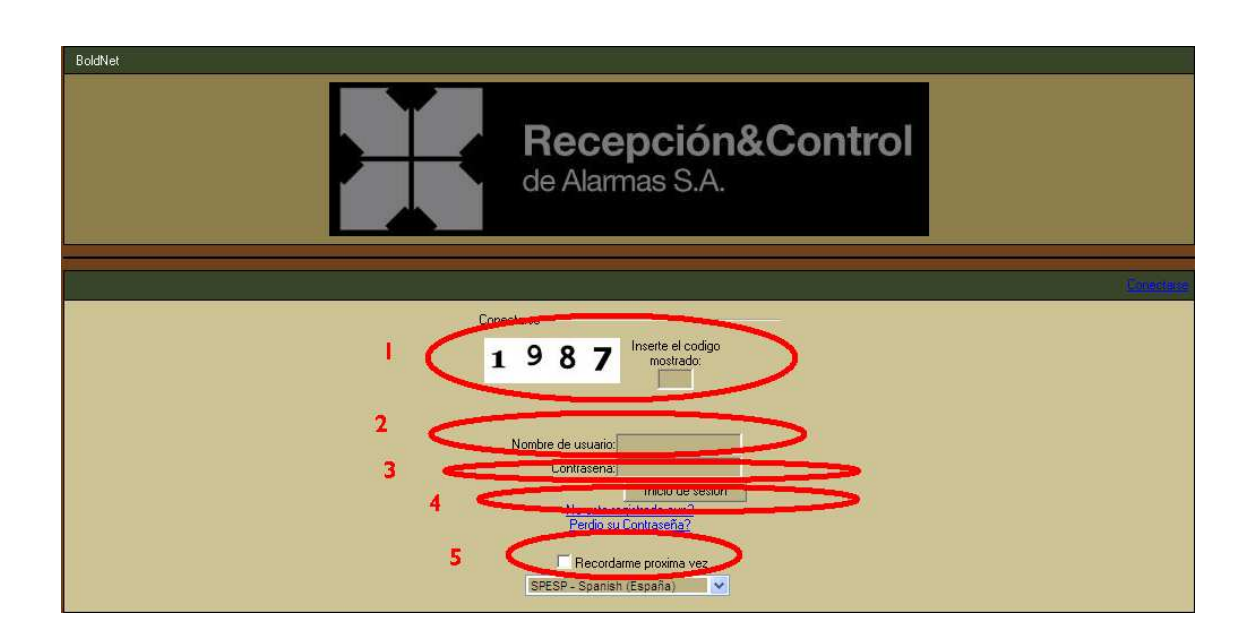

Accedemos directamente a la pantalla de información donde nos indicara el datos básicos del instalador. Si ponemos el numero de abonado con 8 cifras en cargar id cliente iremos a la pantalla de información del abonado seleccionado.

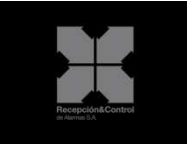

| North-Contacto: Manitou<br>Contexto Actual: 07 - FYC - VARIOS (Instalador: 10-7)            | Cargar ID Cliente                            |
|---------------------------------------------------------------------------------------------|----------------------------------------------|
| Inicio > Instalador > Informacion General                                                   | Identificado como DOMINGUJURGE - Descenacion |
| Instalador                                                                                  |                                              |
| ID Instalador: 07<br>Nombre de Instalador: RYC - VARIOS<br>Archivar como: RYC - VARIOS      |                                              |
| Dirección .<br>Dirección .<br>1:<br>Provincia: Unknown                                      |                                              |
| Pais: Spain<br>Idioma: Spanish (España) A/R Empresa:<br>Zona Horaria: Barcelona A/R Numero: |                                              |
| Instalacion TF 3 >VER I+F<br>Instalacion TF 1<br>Instalacion TF 2<br>Movil                  |                                              |
| E-Mail Email recepcionycontrol@recepcionycontrol.com PDF Web                                |                                              |
| Direccion Web                                                                               |                                              |
| Delegacion                                                                                  |                                              |
| Delegacion:                                                                                 |                                              |
| Policia:<br>Fuego:<br>S.Medicos:                                                            |                                              |

#### 6.- Acceder a Cliente.

| Nombre Contacto: Manitou<br>Contexto Actual: <u>07 - RYC - VARIOS (Instalador:10:7)</u>     | Cargar ID Cliente     | Cargar |
|---------------------------------------------------------------------------------------------|-----------------------|--------|
| Inicio > Instalador > Información General Identificad                                       | o como DOMINGOJORGE - |        |
| Instalador Cliente Informes Mis Opciones >                                                  |                       |        |
| Nombre de Instalador: RYC - VARIOS<br>PYC - VARIOS<br>Dirección<br>Dirección                |                       |        |
| Direction A<br>Provincia: Unknown                                                           |                       |        |
| Pais: Spain<br>Idioma: Spainta (España) A/R Empresa:<br>Zona Horaria: Barcelona A/R Numero: |                       |        |
| Instalacion TF 3 >VERI+F     Instalacion TF 1     Instalacion TF 2     Movil                |                       |        |
| E-hall Email recepcionscontrol@recepcionscontrol.com PDF Web                                |                       |        |
| Direccion Web                                                                               |                       |        |
| Constalador:<br>Delegacion                                                                  |                       |        |
| Delegacion:                                                                                 |                       |        |
| Folicia:<br>S.Medicos:                                                                      |                       |        |

7.- Ir a los criterios de Búsqueda, Aquí podrán buscar todos los abonados de su cartera por 25 criterios diferentes, individualmente o combinándolos hasta por cinco filtros diferentes. Los 25 Criterios diferentes son los siguientes. (Para realizar las búsquedas es aconsejable poner el criterio entre asteriscos, ej. \*1234\*, ya que así nos saldrán todos los abonados de nuestra cartera que contengan este criterio).

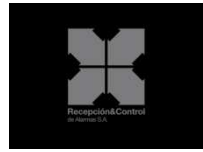

ID CLIENTE: Nº de abonado con 8 cifras. Ej 04001234

ID PRINCIPAL CLIENTE: № de abonado con 8 cifras. Ej 04001234

ID MASTER DE CLIENTE: Temas internos de Ryc

A/R NUMERO: Temas internos de Ryc

NOMBRE DE CLIENTE: Nombre del abonado

ID INSTALADOR: número interno del instalador de RYC.

NOMBRE DE INSTALADOR: Nombre de instalador.

ID DELEGACION: Tema interno de RYC

PASSWORD GENERAL: Contraseña del abonado.

PREFIJO DE LINEA: Primeras 4 líneas del número de abonado ej 0400,0500,ADSL....

ID TRANSMISOR: Número de Abonado de 4 cifras, (es el número de abonado que se programa en el panel de alarma.)

TRANSMITER CALLER ID: Teléfono de bidireccional

Nº DE CALLE: Número de la dirección

CALLE: Nombre de la dirección

LOCALIDAD: Localidad de la entidad conectada.

ESTADO: Temas internos de RYC

ZiP CODE: Código postal del abonado.

PUNTO DE CONTACTO: Teléfono de la entidad conectada.

ID CONTACTO: Temas internos de RYC

NOMBRE DE CONTACTOS: Nombre de los responsables de la entidad conectada.

PUNTO DE CONTACTO DE CONTACTO: Teléfonos de los responsables de la entidad conectada.

CLAVE DE CONTACTO: Contraseña de los responsables de la entidad conectada.

Recomendamos los criterios de búsquedas resaltados en color rojo.

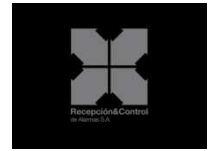

| Nombre Contacto: Manitou<br>Contexto Actual: 07 - RYC - VARIOS (Instalador; ID:7) |                               |                    | Cargar ID Cliente 🔍<br>Cargar                       |
|-----------------------------------------------------------------------------------|-------------------------------|--------------------|-----------------------------------------------------|
| Inicio > Cliente                                                                  |                               |                    | Identificado como DOMINGOJORGE - <u>Desconector</u> |
| lin<br>Citatian de Mienunde                                                       | nstalador 🕨 Cliente Informes  | 🗆 🕨 Mis Opciones 🕨 |                                                     |
| Usar F                                                                            | iltro 1: ID Cliente 💌         | Valor:             |                                                     |
| Usar F                                                                            | iltro 2: Prefijo de Linea 🗸 🗸 | Valor:             |                                                     |
| Usar F                                                                            | iltro 3: ID Transmisor 🔽      | Valor:             |                                                     |
| Usar F                                                                            | iltro 4: 🔽 💌                  | Valor:             |                                                     |
| Usar F                                                                            | iltro 5:                      | Valor:             |                                                     |
| Bu                                                                                | Borrar                        | Mostar Avanzadas   |                                                     |
|                                                                                   |                               |                    |                                                     |

7.- Una vez encontrado el abonado pulsaremos encima del abonado de 8 cifras

| Nombre Conta<br>Contexto Actu | icto: Manitou<br>al: 07 - RYC - VARIOS (Instalador; ID;7) |                           |                                 |                     | Cargar ID Clien                        | te 🔦 Cargar      |
|-------------------------------|-----------------------------------------------------------|---------------------------|---------------------------------|---------------------|----------------------------------------|------------------|
| Inicio > Client               | e                                                         |                           |                                 | Ide                 | ntificado como DOMINGOJO               | RGE - Desconssin |
|                               |                                                           | Instalador 🕨              | Cliente Informes Mis Opcio      | nes 🕨               |                                        |                  |
| Criterios de bús              | queda                                                     | 3. <del>***</del>         | H                               |                     |                                        |                  |
|                               |                                                           | Usar Filtro 1: ID Cliente | Valor: *                        |                     |                                        |                  |
|                               |                                                           | Usar Filtro 2: Prefiio de | Linea Valor;                    |                     |                                        |                  |
|                               |                                                           | Usar Filtro 3: ID Transm  | iisor Valor.                    |                     |                                        |                  |
|                               |                                                           | Lisar Eiltro 4            | Valor                           |                     |                                        |                  |
|                               |                                                           | Usar Filtro 5:            | Valor                           |                     |                                        |                  |
| Busqueda A                    | vanzada                                                   | Usar inte s.              | *400.                           |                     |                                        |                  |
| Androich Induited a Solid     |                                                           |                           | Pais:                           |                     |                                        | -                |
|                               |                                                           | Tipo Insta                | lacion:                         | ×                   |                                        |                  |
|                               |                                                           | Tipo de (                 | Cliente:                        |                     |                                        |                  |
|                               |                                                           | Clientes Pendientes R     | levisar: 🥅                      |                     |                                        |                  |
|                               |                                                           | Buscar Borrar             | Ocultar Av                      | anzado              |                                        |                  |
|                               |                                                           |                           |                                 |                     |                                        |                  |
| Resultados de                 | busqueda                                                  |                           |                                 |                     |                                        |                  |
| ID de                         | Nombre                                                    | Localidad                 | Dirección                       | Localidad/Provincia | Telefono                               | Tino             |
| Contrato                      |                                                           |                           |                                 |                     | 1.0101010                              |                  |
| 1400042C                      | CS UNITAT SALUT MENTAL                                    | L'HOSPITALET LLOB         | JAUME FERRAN I CLUA 6           | BARCELONA           | 🚾 + (933) 345-416 📀                    | SALUD            |
| 04000B43                      | CS VINYETS (ST BOI)                                       | SANT BOI DE LLOBREGAT     | RONDA SAN RAMON C/VILADECANS    | BARCELONA           | 🔚 🛛 (936) 525-588 📀                    | EMPRESA          |
| 04001099                      | Secisa Seguridad                                          | ALBACETE                  | PLAZA DEL ALTOZANO 3            | ALBACETE            | 🛄 - (90) 221-0763 📀                    | EMPRESA          |
| 040016F6                      | SUSANA FLORIDO ALBORCH                                    | SITGES                    | D'EN PEP DE GARRAF 38 CASA 36   | BARCELONA           |                                        | VIVIENDA         |
| 04001F99                      | Proteccion 24 Horas S.L.U.                                | BAZA                      | JUAUUIN BLUME S/N               | GHANADA             | · (95) 8704535 ·                       | EMPRESA          |
| 04002380                      | MARTA SERRATBALANA                                        | BARLELUNA                 | SALVADUR ESPRIU 31 1º 2º        | BARLELUNA           | ······································ |                  |
| 04003645                      | CS SANT SADURNI D'ANOIA                                   | SANT SADURNI D'ANDIA      | GELIDA S/N                      | BARCELONA           | 🖾 + (93) 818-3052 📀                    | SALUD            |
| 04003684                      | CS CASTELLDEFELS                                          | CASTELLDEFELS             | MARANYON CANTONDA MARCONI       | BARCELONA           | 🔚 + (936) 360-352 📀                    | EMPRESA          |
| 04003757                      | Midel (Manuf Inox Levante S.A)                            | ST.FRUITOS DEL BAGES      | CAMI DEL GRAU 16                | BARCELONA           | 📥 + (93) 873-1707 💽                    | EMPRESA          |
| <u>04003D29</u>               | FRANCISCU VICENTE CANTO                                   | ABANILLA                  | PEDRO QUILES 14 (JUNTO AL PINO) | MURCIA              | * (868) 079-291 0                      | VIVIENDA         |
| 04004963                      | UTPS.L.                                                   | BADALUNA                  | GHAN BHETANA NAVE 2 MUNTIGALA   | BARCELUNA           | · (93) 465-2693 V                      | CENTRO DE        |
| 04004B40                      | Cs Can Moritz                                             | CORNELLA DE LLOBREGAT     | MOSSEN ANDREU 13-19             | BARCELONA           | 🔚 - (934) 714-510 😡                    | SALUD            |
| 04004F18                      | Cs Viladecans                                             | VILADECANS                | PSG. MARINA 2-4                 | BARCELONA           | 🔚 + (93) 6472177 📀                     | EMPRESA          |
| 04004F20                      | Cs Moli Nou                                               | SANT BOI D LLOBREGAT      | CIUTAT COOPERATIVA S/N          | BARCELONA           | 🛄 × (93) 6543300 🔇                     | EMPRESA          |

8.- Una vez dentro del abonado en la parte izquierda, nos saldrán varios submenús:

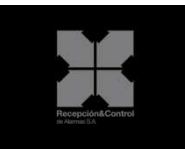

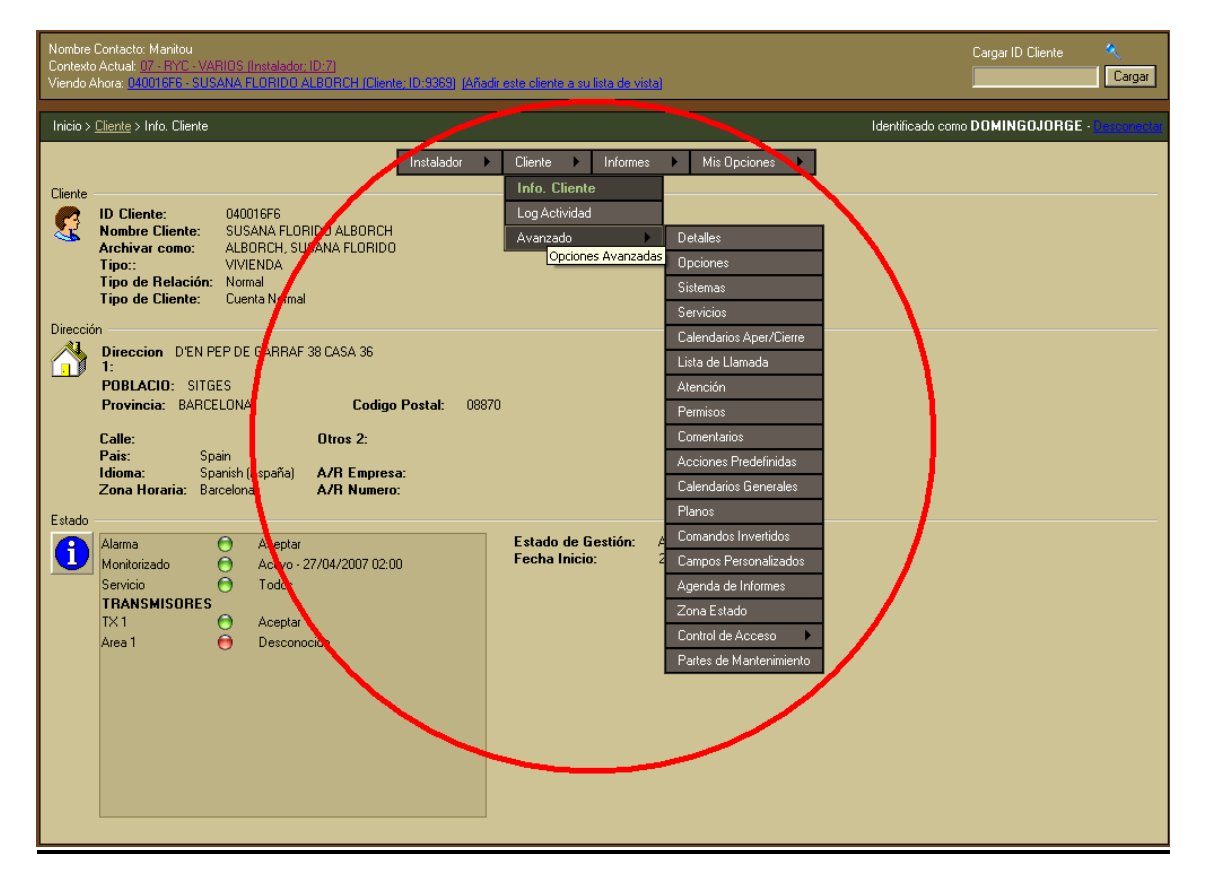

**INFORMACION GENERAL:** Datos básicos del abonado: Nombre, dirección, teléfono de instalación...

| Nombre Contacto: Manitou<br>Contexto Actual: 07 - RYC - VARIOS (Instalador: ID:2]<br>Viendo Ahora: 04002380 - MARTA SERIRA I BALAÑA (Ciente: 1D:10915) (Añadr. est                                                                             | Cargar ID Cliente 🔍 Cargar                            |                                              |
|----------------------------------------------------------------------------------------------------|-------------------------------------------------------|----------------------------------------------|
| Inicio > <u>Cliente</u> > Info. Cliente                                                                                                    |                                                       | Identificado como DOMINGOJORGE - Becconcetar |
| Cliente  Cliente  D Cliente:  Archivar como:  Tipo de Relación: Normal Tipo de Cliente: Cuenta Normal Dirección                                                                                                    | Cliente > Informes > Mis Opciones >                   |                                              |
| Direction         SALVADOR ESPRIU 31 1º 2º           POBLACIO:         BARCELONA           Provincia:         BARCELONA           Calle:         Otros 2:           Paie:         Spanish (España)           Ziona Horaria:         Barcelona: |                                                       |                                              |
| Estado<br>Alarma Aceptar<br>Monitorizado Activo - 04/04/1997 02:00<br>Servicio Todos<br>Default Event System<br>T×1 Aceptar<br>Area 1 Cerrar - 27/11/2009 12:00                                                                                | Estado de Gestión: Activo<br>Fecha Inicio: 04/04/1997 |                                              |

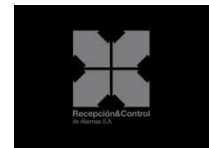

#### SISTEMA: En este apartado podremos ver:

- **Transmisores:** Són los diferentes transmisores que tiene el abonado, telefónico. Gprs, adsl etc...
- Programación: Són las excepciones en la programación del abonado. Ej. Un código CID E130 (ROBO), Es un atraco.
- **AREAS:** Són las diferentes particiones del abonado.
- **ZONAS:** Descripción de zonas del abonado.
- **USUARIOS:** Listado de todo el personal autorizado en esa instalación.

| Nombre Contacto: Manitou<br>Contexto Actual: (7 - RYC - VARIOS IInstalador: 10:7)<br>Viendo Ahora: (H002380 - MARTA SERRA I BALANA (Ciente; | Cargar ID Cliente 🔍                          |                                              |
|----------------------------------------------------------------------------------------------------|----------------------------------------------|----------------------------------------------|
| Inicio > <u>Cliente</u> > Avanzado > Sistemas                                                                                               |                                              | Identificado como DOMINGOJORGE - Desconactar |
|                                                                                                    | Instalador   Cliente  Informes  Mis Opciones |                                              |
| Monitoriz E ventos                                                                                                    |                                              |                                              |

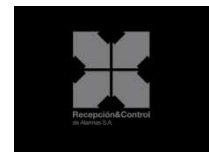

### 9.- LOG DE ACTIVIDAD:

Desde este apartado podremos ver la actividad del abonado online (por defecto no da la información de los últimos 7 dias), podremos ver toda la actividad o hacer diferentes filtros seleccionando **change search criteria** 

| Nombre<br>Contexto<br>Viendo/ | Nombre Contacto: Manitou Cargar ID Cliente<br>Contexto Actual: 07 - PYC - VARIOS (Instalador: ID:7)<br>Viendo Ahora: 04002380 - MARTA SERRA I BALAÑA (Cliente: 10:10915) (Añadr este cliente a su lista de vista) |                                                                                                    |                                          |                                                                                                    |                              |  |
|-------------------------------|----------------------------------------------------------------------------------------------------|----------------------------------------------------------------------------------------------------|------------------------------------------|----------------------------------------------------------------------------------------------------|------------------------------|--|
| Inicio >                      | <u>Cliente</u> > Log Activ                                                                                                    | vidad                                                                                                    |                                          | Identificado con                                                                                                    | no DOMINGOJORGE - Desconacto |  |
|                               |                                                                                                    |                                                                                                    | Instalador 🕨                             | Cliente 🕨 Informes 🕨 Mis Opciones 🕨                                                                                                  |                              |  |
| Log Act                       | ividad                                                                                                    |                                                                                                    |                                          | Info. Cliente                                                                                                    |                              |  |
|                               |                                                                                                    |                                                                                                    |                                          | Lista de Contacto                                                                                                    |                              |  |
| R                             |                                                                                                    |                                                                                                    |                                          | En Pruebas iteria                                                                                                    |                              |  |
|                               |                                                                                                    |                                                                                                    |                                          |                                                                                                    |                              |  |
|                               | Fecha                                                                                                    | Hora                                                                                                    | Descripción de Log                       |                                                                                                    |                              |  |
|                               | 27/11/2009                                                                                                    | 15:04:14                                                                                                   | Ver - Cliente Visualizado                | Avanzado                                                                                                    |                              |  |
|                               | 27/11/2009                                                                                                    | 14:57:27                                                                                                   | Ver - Cliente Visualizado                |                                                                                                    |                              |  |
|                               | 27/11/2009                                                                                                    | 14:27:44                                                                                                   | Señal - DESCONEXION USUARIO (OP) [       | [FAMILIA] S: 1 A: 1 RL: 0400 TX-ID: 2380 Llave: E401 0A: 1 0Z: 1                                                                     |                              |  |
|                               | 27/11/2009                                                                                                    | 13:47:39                                                                                                   | Ver - Cliente Visualizado                |                                                                                                    |                              |  |
|                               | 27/11/2009 12:00:51 Señal - CONEXION USUARIO (CL) (UNA )                                                                                                    |                                                                                                    |                                          | RAPIDITA] S: 1 A: 1 RL: 0400 TX-ID: 2380 Llave: R401 0A: 1 0Z: 98                                                                    |                              |  |
|                               | 27/11/2009                                                                                                    | 03:03:35                                                                                                   | Señal - TEST (RP) S: 1 A: 1 RL: 0400 TX  | (ID: 2380 Llave: E602                                                                                                    |                              |  |
|                               | 26/11/2009                                                                                                    | 19:09:38 Señal - DESCONEXION USUARIO (0P) [FAMILIA] S: 1 A: 1 RL: 0400 TX-ID: 2380 Llave: E401 0A: 1 0Z: 1 |                                          |                                                                                                    |                              |  |
|                               | 26/11/2009 17:57:56 Ver - Cliente Visualizado                                                                                                    |                                                                                                    |                                          |                                                                                                    |                              |  |
|                               | 26/11/2009                                                                                                    | 14:53:37                                                                                                   | Señal - CONEXION USUARIO (CL) (UNA       | RAPIDITA] S: 1 A: 1 RL: 0400 TX-ID: 2380 Llave: R401 0A: 1 0Z: 98                                                                    |                              |  |
|                               | 26/11/2009                                                                                                    | 14:51:05                                                                                                   | Señal - DESCUNEXIUN USUARIU [UP]]        | FAMILIALS: 1 A: 1 RL: 0400 TX-ID: 2380 Llave: E401 UA: 1 02: 1                                                                       |                              |  |
|                               | 26/11/2009                                                                                                    | 13:55:47                                                                                                   | Senal - CUNEXIUN USUARIU (CL) (UNA       | RAPIDITATS: TA: TRL: 0400 TX:ID: 2380 Llave: R401 0A: 1 0Z: 38                                                                       |                              |  |
|                               | 26/11/2009                                                                                                    | 11:40:43                                                                                                   | Senal - DESCUNEXION USUARIO (UP)         | [FAMILIA] 5: T A: T HL: 0400 TX-ID: 2380 LIAVE: E401 0A: T 02; T<br>DADIDITATC: 1 A: 1 DL: 0400 TX-ID: 2380 LIAVE: D401 0A: 1 07: 00 |                              |  |
|                               | 26/11/2009                                                                                                    | 03.03.24                                                                                                   | Senal - CONEXION USUARIO (CELLIONA       | LINAPIDITATS: TA: TINE: 0400 TAND: 2360 Elave: N401 UA: T 02: 36                                                                     |                              |  |
|                               | 26/11/2003                                                                                                    | 10-00-04                                                                                                   | Serial - TEST INF (S. T.A. T.N., 0400 TA | MD, 2000 EldV8, E002<br>(EAMILIATS: 1 A: 1 DL: 0400 TV ID: 2200 Linux: E401 0A: 1 07: 1                                              |                              |  |
|                               | 25/11/2009                                                                                                    | 17:47:39                                                                                                   | Señal - CONEXION LISUABIO (CL) (UNA      | BAPIDITALS: 1 A: 1 BI - 0400 TXUD: 2380 Llave: B401 0A: 1 07: 98                                                                     |                              |  |
|                               | 25/11/2009                                                                                                    | 15:06:25                                                                                                   | Ver - Cliente Visualizado                | <u> </u>                                                                                                    |                              |  |
|                               | 25/11/2009                                                                                                    | 14:33:58                                                                                                   | Señal - DESCONEXION USUABIO (OP) (       | [FAMILIALS: 1 A: 1 BL: 0400 TX-ID: 2380 Llave: E401 0A: 1 0Z: 1                                                                      |                              |  |
|                               | 25/11/2009                                                                                                    | 12:01:14                                                                                                   | Señal - CONEXION USUARIO (CL) [UNA       | BAPIDITATS: 1 A: 1 RL: 0400 TX-ID: 2380 Llave: R401 0A: 1 0Z: 98                                                                     |                              |  |
|                               | 25/11/2009                                                                                                    | 11:25:11                                                                                                   | Señal - DESCONEXION USUARIO (OP) [       | [FAMILIA] S: 1 A: 1 RL: 0400 TX-ID: 2380 Llave: E401 0A: 1 0Z: 1                                                                     |                              |  |
|                               | 25/11/2009                                                                                                    | 11:10:16                                                                                                   | Señal - CONEXION USUARIO (CL) [UNA       | RAPIDITA] S: 1 A: 1 RL: 0400 TX-ID: 2380 Llave: R401 0A: 1 0Z: 98                                                                    |                              |  |
|                               | 25/11/2009                                                                                                    | 03:03:27                                                                                                   | Señal - TEST (RP) S: 1 A: 1 RL: 0400 TX  | (ID: 2380 Llave: E602                                                                                                    |                              |  |
|                               | 24/11/2009         19:05:00         Señal - DESCONEXION USUARIO [0P]]           24/11/2009         16:15:39         Señal - CONEXION USUARIO [CL] [UNA                                                            |                                                                                                    |                                          | [FAMILIA] S: 1 A: 1 RL: 0400 TX-ID: 2380 Llave: E401 0A: 1 0Z: 1                                                                     |                              |  |
|                               |                                                                                                    |                                                                                                    |                                          | RAPIDITA] S: 1 A: 1 RL: 0400 TX-ID: 2380 Llave: R401 0A: 1 0Z: 98                                                                    |                              |  |
|                               | 24/11/2009                                                                                                    | 14:34:39                                                                                                   | Señal - DESCONEXION USUARIO (OP) [       | [FAMILIA] S: 1 A: 1 RL: 0400 TX-ID: 2380 Llave: E401 OA: 1 OZ: 1                                                                     |                              |  |
|                               | 24/11/2009                                                                                                    | 14:15:58                                                                                                   | Señal - CONEXION USUARIO (CL) [UNA       | RAPIDITALS: 1 A: 1 RL: 0400 TX-ID: 2380 Llave: R401 0A: 1 0Z: 98                                                                     |                              |  |
|                               | 24/11/2009                                                                                                    | 03:10:12                                                                                                   | Señal - TEST (RP) S: 1 A: 1 RL: 0400 TX  | (ID: 2380 Llave: E602                                                                                                    |                              |  |

Ej, si solo queremos ver los abiertos y cerrados de nuestro abonado seleccionaremos en el cuadrante **categoria de evento** OPEN/CLOSED en este caso solo no presentaría en pantalla los abiertos y cerrados del abonado, si solo necesitamos saber las alarmas de robo que ha tenido nuestro abonado seleccionaríamos BURG ALARMAS DE ROBO.

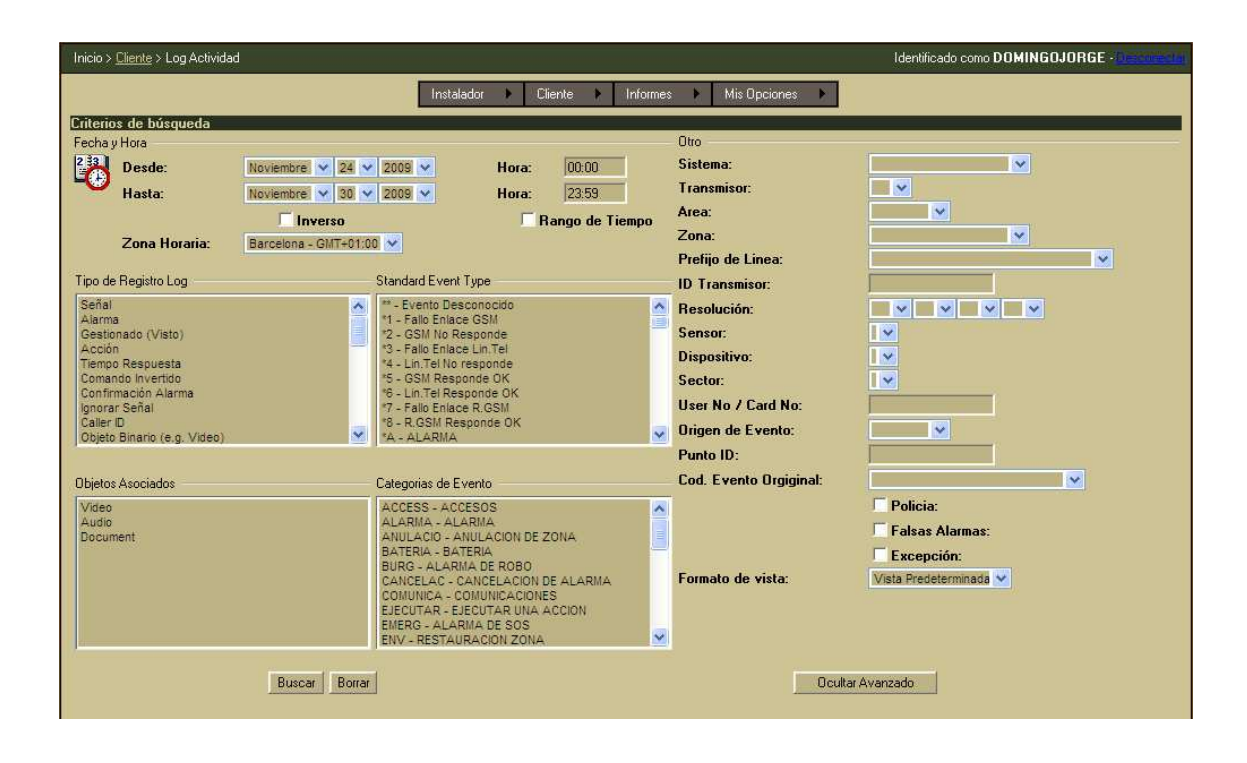

Accionaríamos la tecla buscar y obtendríamos la información solicitada.